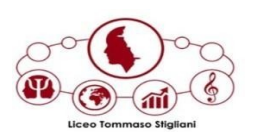

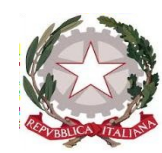

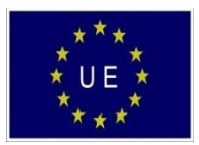

#### LICEO "TOMMASOSTIGLIANI" indirizzi: LICEO delle SCIENZE UMANE - LICEO delle SCIENZE UMANE opz. ECONOMICO SOCIALE LICEO LINGUISTICO – LICEO MUSICALE

🖂 Via Lanera, 61 - 75100 MATERA - Tel. 🖀 e Fax: 0835-333741 - C.F.80001060773

www.liceotommasostigliani.edu.it e-mail: mtpm01000g@istruzione.it mtpm01000g@pec.istruzione.it

SCUOLA SEC. LICEO - "TOMMASO STIGLIANI"-MATERA **Prot. 0000143 del 10/01/2023** V-2 (Uscita) AGLI ALUNNI ALLE FAMIGLIE DEGLI ALUNNI ALL'ALBO - SEDE SITO WEB

### **CIRCOLARE N. 18**

### OGGETTO: Iscrizioni alle classi successive alla prima – Anno Scolastico 2023/2024.

Con C.M. prot. n. 4329 del 07/12/2022, il Ministero dell'Istruzione ha dato disposizioni in merito alle iscrizioni relative all'anno scolastico 2023/2024.

Per le classi successive alla prima ai sensi della normativa vigente, l'iscrizione è disposta d'ufficio.

Si richiede tuttavia di segnalare eventuali variazioni intervenute nei dati noti alla scuola e di consegnare la ricevuta dell' avvenuto versamento del contributo scolastico, volontario, d'istituto entro il **30 gennaio 2023.** 

Per quanto concerne l'insegnamento della religione Cattolica (IRC), si ricorda che la scelta di avvalersene o meno, è fatta dallo studente (anche se minorenne) al momento dell'iscrizione e rimane confermata fino ad eventuale e ulteriore comunicazione alla scuola, sempre rispettando il termine di scadenza delle iscrizione.

#### I versamenti da effettuare con il registro elettronico Argo entro il 30/01/2023 sono i seguenti:

#### **ISCRIZIONE ALLE CLASSI 2^-3^:**

CONTRIBUTO D'ISTITUTO € 50,00 (Per gli indirizzi: Scienze Umane, Linguistico, Scienze Umane Opzione Economico sociale) CONTRIBUTO D'ISTITUTO € 60,00 (Per il Liceo Musicale)

#### **ISCRIZIONE ALLE CLASSI 4^:**

CONTRIBUTO D'ISTITUTO € 50,00 (Per gli indirizzi: Scienze Umane, Linguistico, Scienze Umane Opzione Economico sociale) CONTRIBUTO D'ISTITUTO € 60,00 (Per il Liceo Musicale)

TASSA DI FREQUENZA...€ 15,13 da versare allo Stato con bollettino di conto corrente postale n.1016 intestato all'Agenzia delle Entrate - Centro Operativo di Pescara;

TASSA DI ISCRIZIONE....€ 6,04 da versare allo Stato con bollettino di conto corrente postale n.1016 intestato all'Agenzia delle Entrate - Centro Operativo di Pescara;

#### **ISCRIZIONE ALLE CLASSI 5^:**

CONTRIBUTO D'ISTITUTO € 50,00 (Per gli indirizzi: Scienze Umane, Linguistico, Scienze Umane Opzione Economico sociale) CONTRIBUTO D'ISTITUTO € 60,00 (Per il Liceo Musicale)

TASSA DI FREQUENZA...€ 15,13 da versare allo Stato con bollettino di conto corrente postale n.1016 intestato all'Agenzia delle Entrate - Centro Operativo di Pescara;

Per poter effettuare il pagamento è possibile accedere dal link <u>https://www.argofamiglia.it/</u> o digitate su un qualsiasi motore di ricerca "Argo Famiglia"

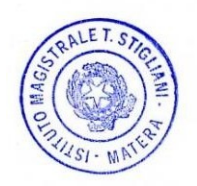

IL DIRIGENTE SCOLASTICO Rosanna PAPAPIETRO Firma autografa sostituita a mezzo stampa ai sensi dell'art.3 comma 2 del decreto legislativo n° 39/1993

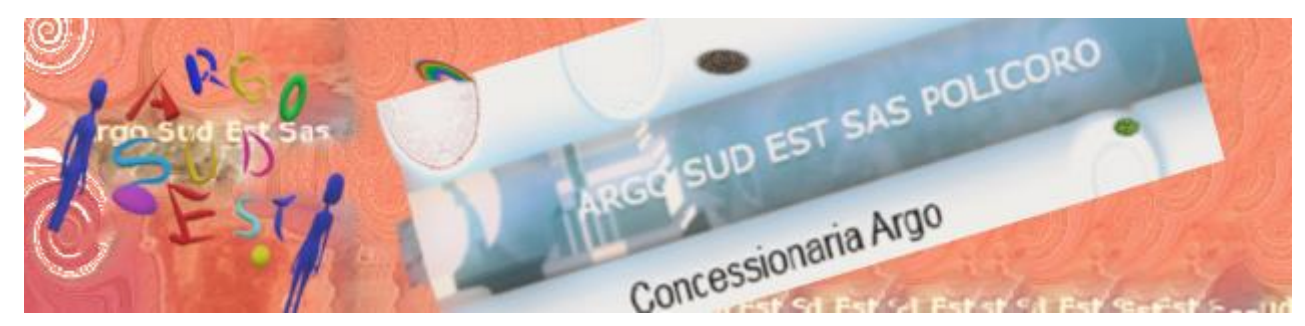

## Istruzioni per pagare Tasse e contributi con il registro elettronico Argo

### Premessa

- a) Cosa serve ai genitori per poter procedere al pagamento?
- 1. Il codice portale Argo dell'Istituzione scolastica. Se non lo conoscete chiedetelo alla segreteria alunni della scuola frequentata da vostro figlio. Il codice è composto da due lettere e 5 numeri. (esempio di codice SG26314)
- 2. Le credenziali di accesso fornite dalla scuola e già utilizzate per accedere all'area riservata dei genitori nel registro Argo.
- 3. Essere in possesso di un indirizzo mail personale

### b) Da dove si accede per poter effettuare il pagamento?

Gli accessi possibili possono essere due

- 1. Nella home del sito web della scuola frequentata da vostro figlio verificate se trovate un pulsante accesso famiglia o un menu di accesso famiglia (in presenza del pulsante/menu indicato non dovreste inserire il codice portale al paragrafo a punto 1.)
- 2. Se l'accesso non è presente sul sito della Scuola accedete da questo link <u>https://www.argofamiglia.it/</u> o digitate su un qualsiasi motore di ricerca "Argo Famiglia"

### c) Con quale dispositivo posso effettuare il pagamento?

- 1. Computer con qualsiasi sistema operativo (l'accesso avviene tramite browser di navigazione Chrome, Firefox, Microsoft Edge, Opera etc. nelle modalità descritte al paragrafo b.)
- L'operazione è consentita da Telefonino o tablet ma solo con navigazione desktop (con browser di navigazione , Chrome, Mozilla e altri) non è possibile utilizzare l'app famiglia

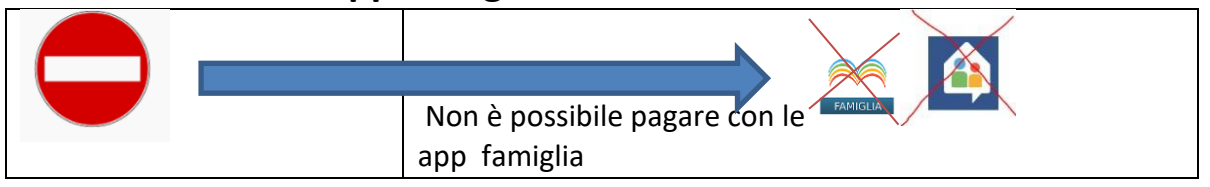

# d) Se ho perso le credenziali che cosa posso fare?1. Tentare di recuperarle dall' apposita procedura

| https:/            | //www.argofamiglia.it/                                                                                                    |
|--------------------|----------------------------------------------------------------------------------------------------|
|                    | Famiglia                                                                                                    |
|                    |                                                                                                    |
| Codice Scuol       | a                                                                                                    |
| Inserisci il codio | ce scuola                                                                                                    |
|                    | (obbligatorio per studenti e genitori)                                                                                           |
| Lone Utent         | e                                                                                                    |
| caricati           |                                                                                                    |
| Password           | Recupera la password                                                                                                    |
|                    | Ø                                                                                                    |
| Ricordami          | Cliccando su "Ricordami" non dovrai più autenticarti su<br>questo dispositivo per accedere alle applicazioni.<br>Informativa SSO |
|                    | ENTRA                                                                                                    |
|                    | TORNA INDIETRO                                                                                                    |
|                    | OPPURE                                                                                                    |
| Codice Scut        | Entra con SPID                                                                                                    |
| ARGO               |                                                                                                    |
|                    |                                                                                                    |

Insererire il codice portale argo, il nome utente e avviate la procedura

| Resetta la tua passwo                                                                 | ord            |
|---------------------------------------------------------------------------------------|----------------|
| Inserisci il codice scuola ed il nome utente vuoi richiedere il reset della password. | e per il quale |
| 🚢 Codice Scuola                                                                       |                |
| Nome Utente                                                                           |                |
| AVVIA LA PROCEDURA                                                                    |                |
| ARGO<br>software                                                                      |                |
| © 2021 - Tutti i diritti riservati                                                    |                |

*Per avanzare al prossimo step inserire il codice fiscale dell'intestatario dell'utenza* 

| Recupero Passw                        | vord                                                    |
|---------------------------------------|---------------------------------------------------------|
| Per completare la richiesta di una nu | ova password, Ã" necessario inserire il codice fiscale. |
| Codice Fiscale:                       |                                                         |
|                                       |                                                         |
|                                       |                                                         |
|                                       | Diskindi Deemeed                                        |
|                                       | Richen Password                                         |
|                                       |                                                         |

Dopo aver cliccato su richiedi password leggerete un messaggio che vi invita ad aprire la mail dove troverete le istruzioni di cambio password

| www.portaleargo.it dice                                                                                                    |    |
|----------------------------------------------------------------------------------------------------|----|
| Recupero password completato correttamente.<br>La nuova password è stata inviata al seguente indirizzo e-mail:<br>a@b.alice.it |    |
|                                                                                                    | ок |

2. Nel caso i tentativi non andassero a buon fine rivolgetevi alla segreteria alunni della scuola.

### Dopo questa breve premessa passiamo alla fase operativa procediamo con il pagamento della tassa o del contributo richiesto. FASE PRELIMINARE: ACCESSO ALL'AREA PER IL PAGAMENTO

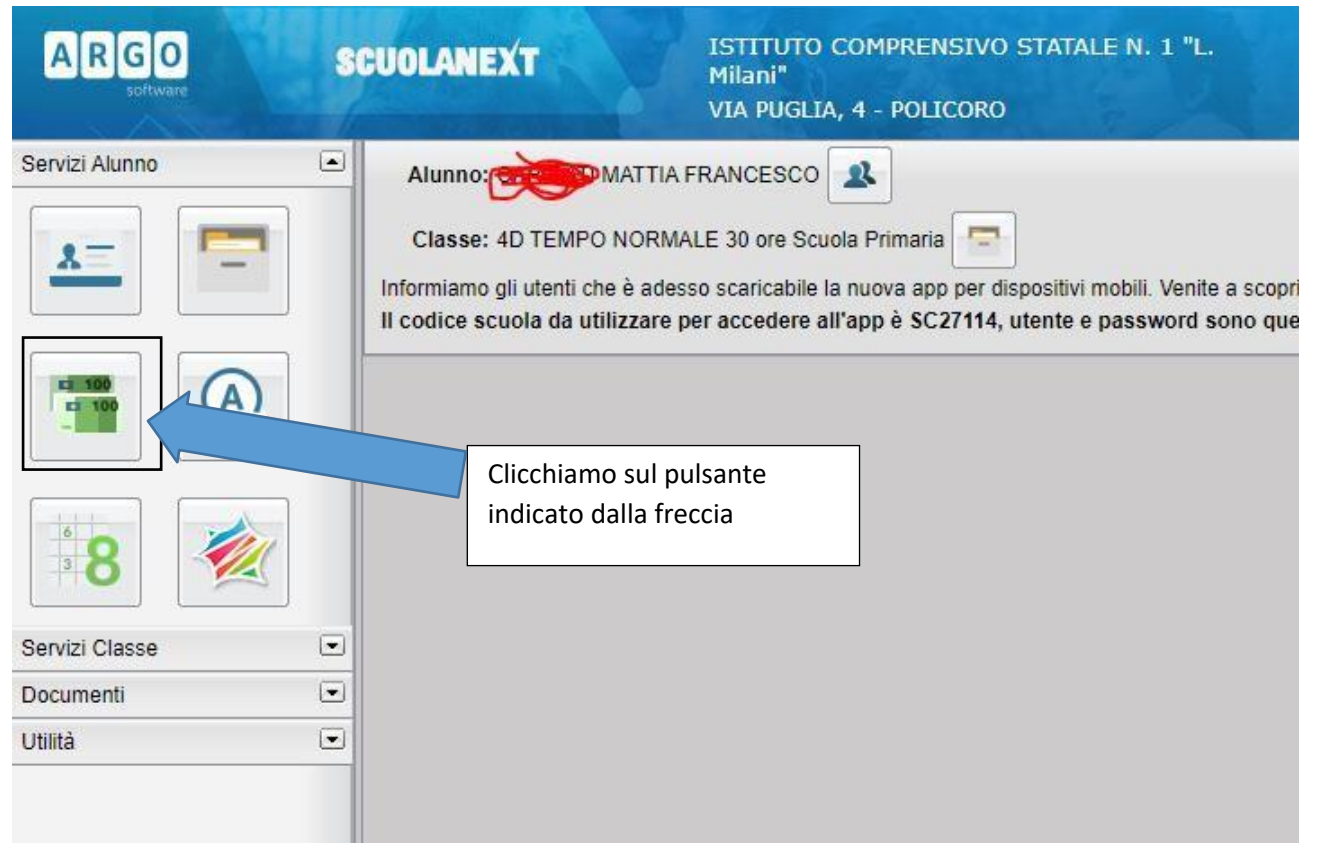

### Accediamo alla piattaforma

### FASE 2. DESCRIZIONE DEGLI ELEMENTI PRESENTI IN ELENCO E DEI PULSANTI OPERATIVI

Si aprirà la schermata con le righe dei singoli contributi da pagare mentre in basso sono visibili i diversi pulsanti per effettuare le operazioni

| 12.00 | 1 | 12,00 | 31/03/2022<br>31/03/2022 | s<br>s | Pagamento immediato (on-line) o tramite stampa dell'avviso di<br>pagamento (pagamento presso un Prestatore di Servizi di<br>Pagamento in un momento successivo)<br>Pagamento immediato (on-line) o tramite stampa dell'avviso di<br>pagamento (pagamento presso un Prestatore di Servizi di |  |  |  |
|-------|---|-------|--------------------------|--------|----------------------------------------------------------------------------------------------------|--|--|--|
| 10,00 | 1 | 10,00 | 31/03/2022               | s      | Pagamento immediato (on-line) o tramite stampa dell'avviso di<br>pagamento (pagamento presso un Prestatore di Servizi di                                                                                                    |  |  |  |
|       |   |       |                          |        | Pagamento in un momento successivo)                                                                                                    |  |  |  |
|       |   |       |                          |        |                                                                                                    |  |  |  |
|       |   |       |                          |        |                                                                                                    |  |  |  |

Mostra 🛛 Istruzioni Consulta elenco PSP (per Avviso di Pagamento) Avvia Pagamento Spontaneo Aggiorna stato pagamenti Richiedi avviso di pagamento Paga subito tasse per tutti i figli

- Pulsante istruzioni: apre il manuale d'uso.
- Consulta elenco psp: apre la sezione di enti o esercenti cui poter effettuare i versamenti.
- Avvia pagamento spontaneo: si viene reindirizzati in un'area cui verrà richiesto un nuovo log dove la scuola ha inserito una serie di contributi di diversa natura legati ad un servizio di cui l'utente vuole fruire quali buoni pasto, contributo scuolabus osemplicemente una raccolta fondi per un progetto. Questa sezione ha un manualededicato.
- Il pulsante Aggiorna stato dei pagamenti: questa funzione Aggiorna lo stato di Pagamento delle tasse e contributi e le relative Ricevute.
- Richiedi avviso di pagamento: serve a generare il documento che utilizzeremo per il versamento presso esercente abilitato o tramite il conto corrente bancario on line nelle sezioni pagamenti Pago Pa del vostro istituto di credito
- Il pulsante Paga Subito: Permette di accedere al pagamento immediato tramitecarte di credito o altre carte prepagate e non.

### FASE 3 OPERAZIONI DI PAGAMENTO

### A) PAGAMENTO DIFFERITO: RICHIEDI AVVISO DI PAGAMENTO

Il genitore genera l'avviso di pagamento e lo scarica sul proprio dispositivo. Nell'avviso sono presenti i dati utili per il versamento presso esercenti abilitati a Pago Pa tra cui sportelli bancari, postali, tabaccai e altri. Con l'avviso di pagamento è possibile effettuare il versamento anche tramite la gestione del conto corrente on line intestato al genitore.

|                                                | Imp. Tassa | Rata | Imp.Rata | Scadenza   | Pagabile<br>oltre<br>scadenza | Modalità di<br>pagamento<br>consentite                                                                                                    | Stato Pagamento | Imp.Pagato | Data<br>Operazione | Avviso di<br>Pagamento | Ricevuta<br>Telematic |
|------------------------------------------------|------------|------|----------|------------|-------------------------------|----------------------------------------------------------------------------------------------------|-----------------|------------|--------------------|------------------------|-----------------------|
| QUOTA ALUNNI<br>ASSICURAZIONE<br>A.S.2021/2022 | 12,00      | 1    | 12,00    | 31/03/2022 | S                             | Pagamento immediato<br>(on-line) o tramite<br>stampa dell'avviso di<br>pagamento (pagamento<br>presso un Prestatore di<br>Servizi di Pagamento in<br>un momento<br>successivo) |                 |            |                    |                        |                       |
| CONTRIBUTO<br>VOLONTARIO<br>A.S. 2021/2022     | 10,00      | 1    | 10,00    | 31/03/2022 | S                             | Pagamento immediato<br>(on-line) o tramite<br>stampa dell'avviso di<br>pagamento (pagamento<br>presso un Prestatore di<br>Servizi di Pagamento in<br>un momento<br>successivo) |                 |            |                    |                        |                       |

### COME SI GENERA L'AVVISO DI PAGAMENTO

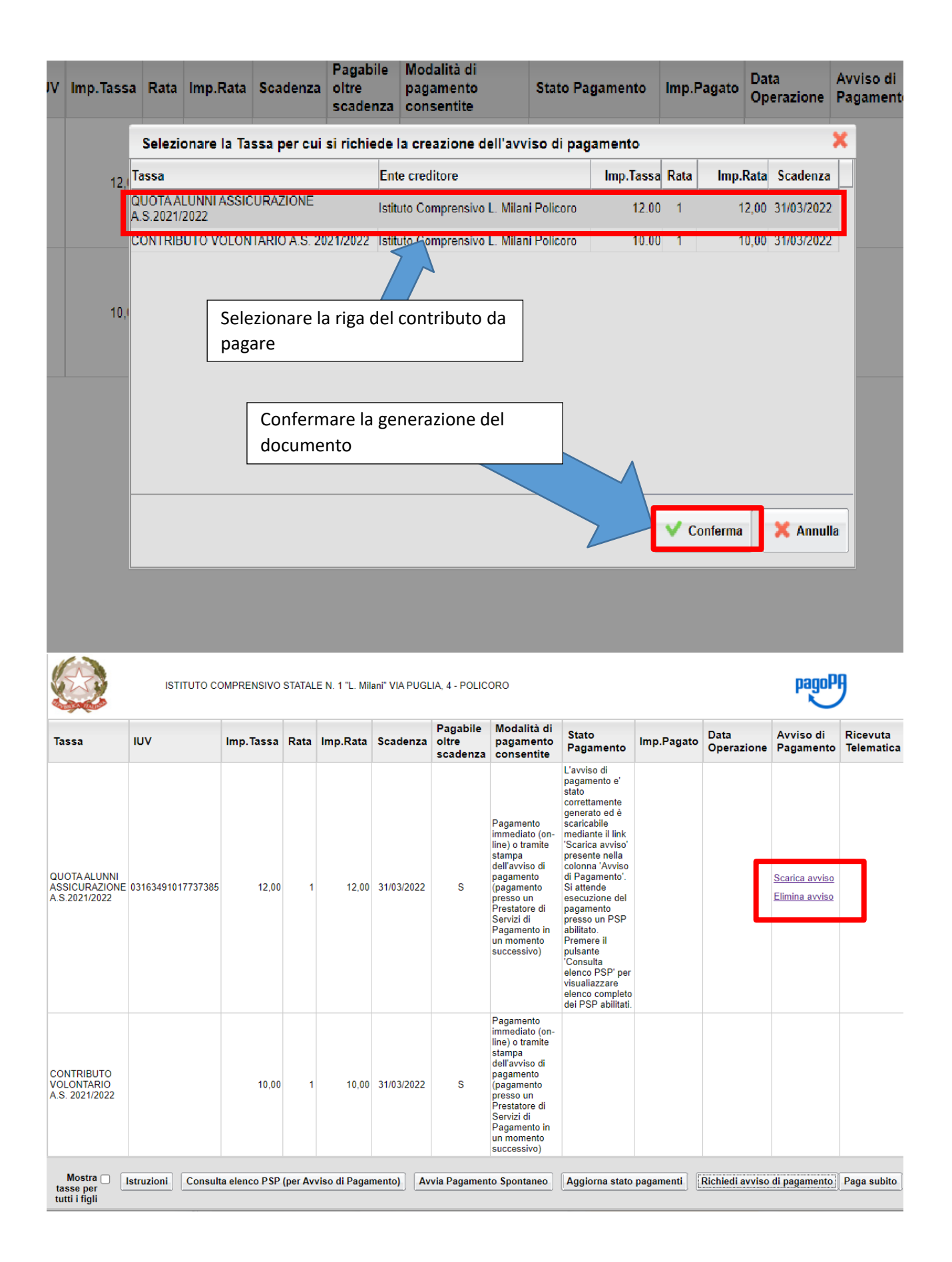

### Avviso di Pagamento

Scarica avviso

Elimina avviso

### Avviso di Pagamento

Scarica avviso

Elimina avviso

# SCARICA AVVISO..1

Tramite scarica avviso si salverà il documento con gli estremi di pagamento e il qr code, sul dispositivo utilizzato. Il documento potrà essere stampato ed esibito all'esercente per il versamento. Tramite la scansione del qr code è possibile esibirlo anche dal telefonino.

## SCARICA AVVISO..2

Tramite scarica avviso si potrà effettuare in modo differito anche il pagamento tramite il conto corrente on line

#### QUANTO E QUANDO PAGARE

#### 5,00 Euro entro il 31/05/2021

Puoi pagare con una unica rata

L'importo è aggiornato automaticamente dal sistema e potrebbe subire variazioni per eventuali sgravi, note di credito, indennità di mora, sanzioni o interessi, ecc. Un operatore, il sito o l'app che userai ti potrebbero quindi chiedere una cifra diversa da quella qui indicata.

#### dei canali di pagamento su www.pagopa.gov.it

Esempio di avviso di

#### PAC JO

DOVE PAG

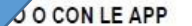

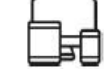

#### ditore, della tua Banca o degli atri canali di Potrai pagare con carte, conto corrente, CBILL.

pagamento.

SUL TERRITORIO

in Banca, in Ricevitoria, dal Tabaccaio, al Bancomat, al Supermercato. Potrai pagare in contanti, con carte o conto corrente.

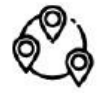

### BANCHE E ALTRI CANALI

### RATA UNICA entro il 31/05/2021

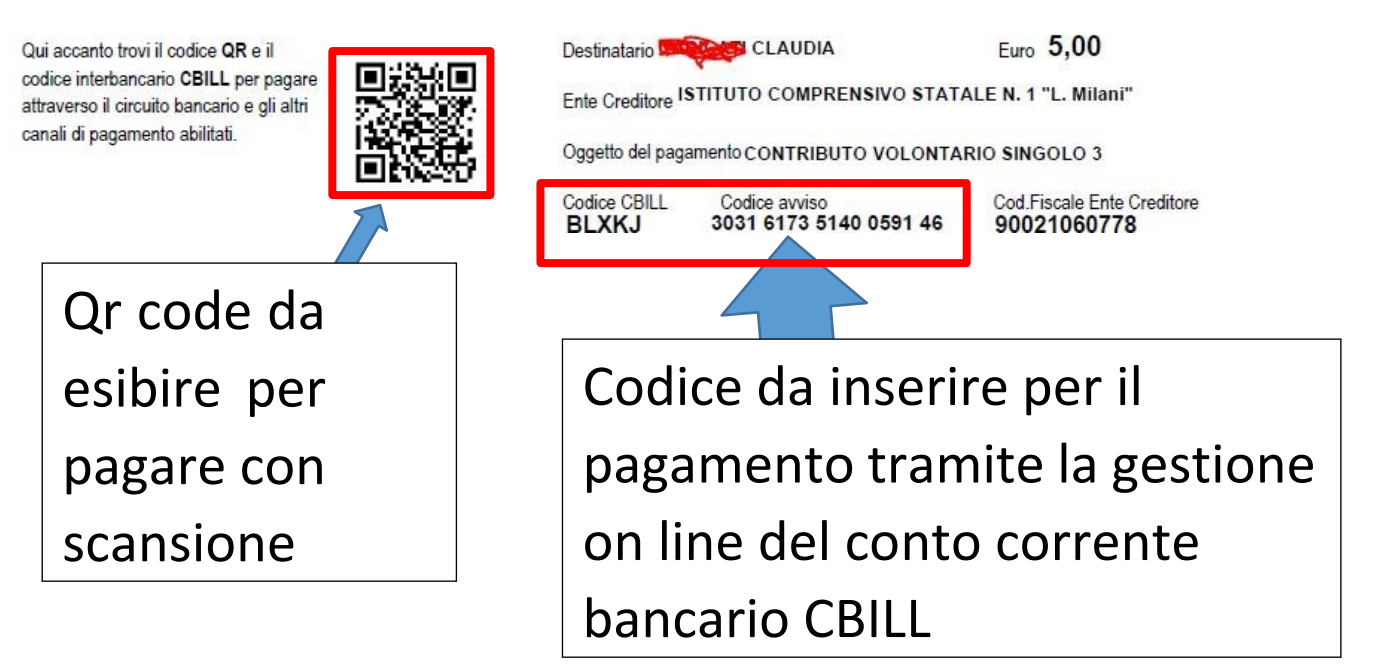

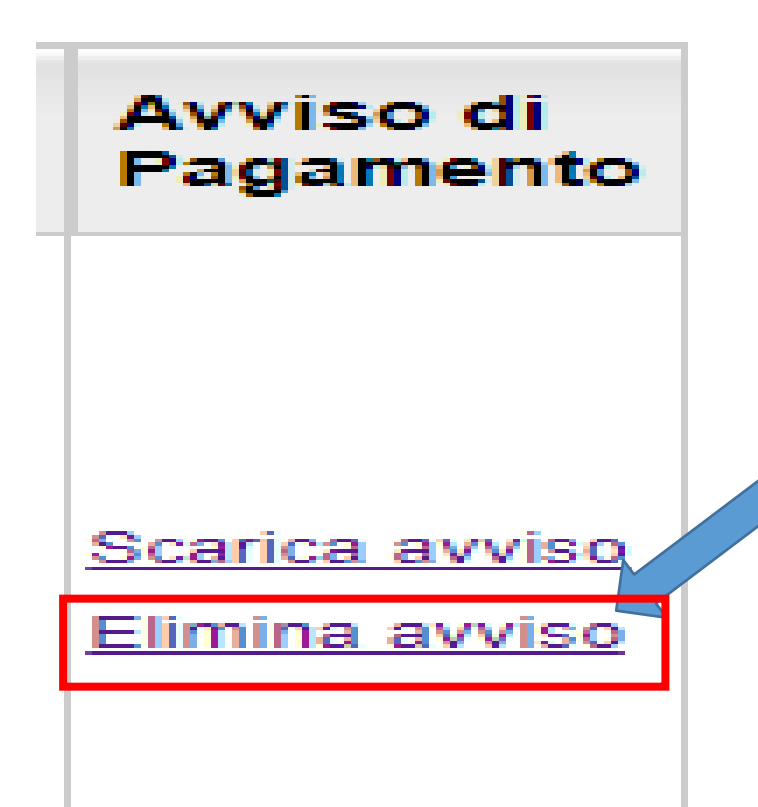

Se si vuole eliminare l'avviso perché si decide di versare con paga subito o per altra motivazione cliccare sulla voce.

N.B, l'avviso potrà essere eliminato solo se non si è scaricato il documento. In tal caso rivolgersi alla segreteria

# B) Procedura paga subito

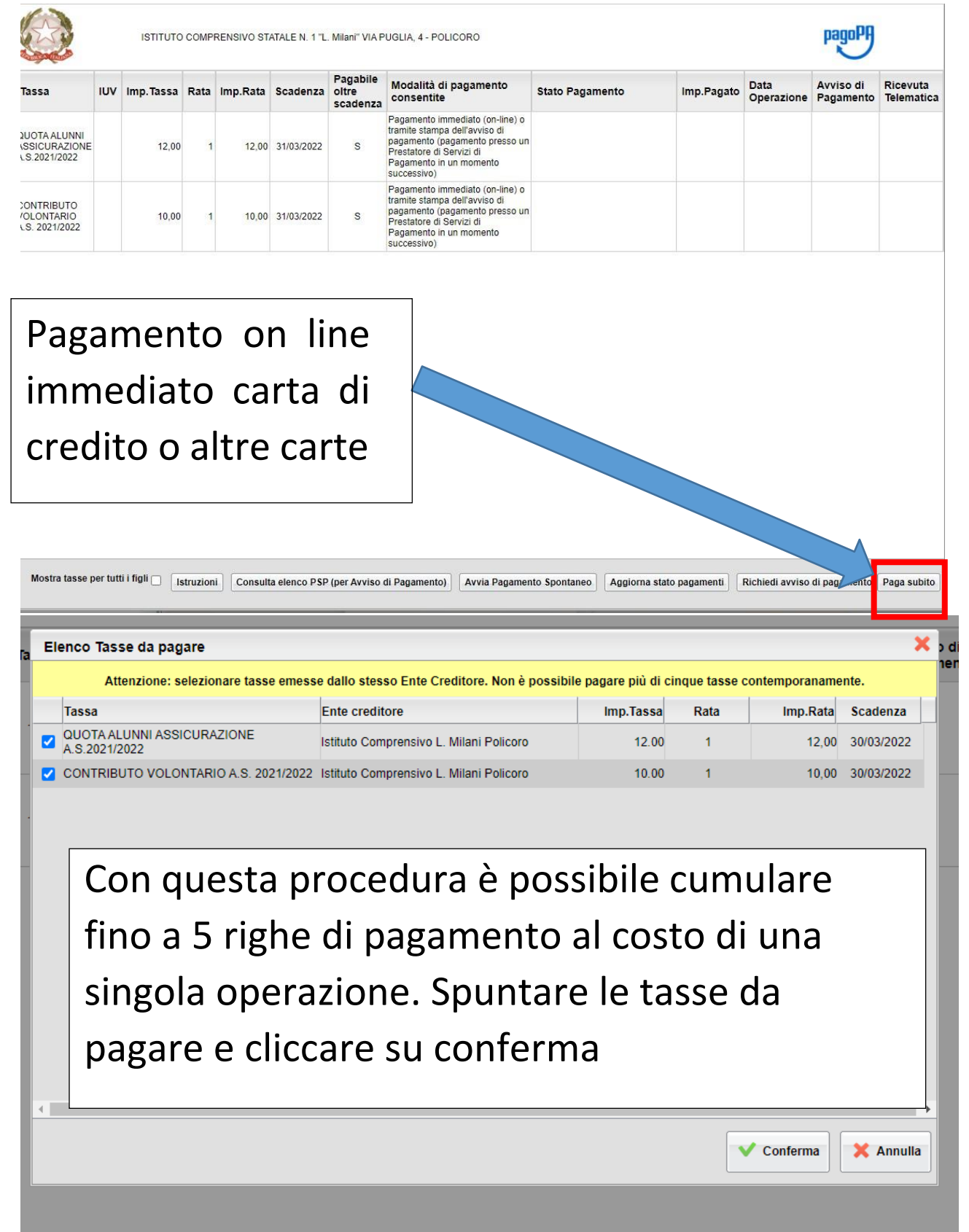

| Riepilogo dati Pagamento                                                                                                    |               |            |                          | ×                                |
|----------------------------------------------------------------------------------------------------|---------------|------------|--------------------------|----------------------------------|
| Tassa                                                                                                    | Imp.Tassa     | Rata       | Imp.Rata                 | Scadenza                         |
| QUOTA ALUNNI ASSICURAZIONE A.S.2021/2022                                                                                                    | 1             | 12,00      | 30/03/2022               |                                  |
| CONTRIBUTO VOLONTARIO A.S. 2021/2022                                                                                                    | 10,00         | 1          | 10,00                    | 30/03/2022                       |
|                                                                                                    |               |            |                          |                                  |
| Dopo aver verificato le tasse inserite nell'operazione                                                                                                    |               |            |                          |                                  |
| confermare per procedere al pagamento.                                                                                                    |               |            |                          |                                  |
| Totale da pagare: 22.00 escluse eventuali commissioni<br>Pagatore: ANTONIO CARICATI<br>Attenzione: premendo il pulsante 'Conferma' verrà inviata una richiesta tele<br>prima di procedere! | ematica al No | odo PagoP/ | A, accertars<br>Conferma | i dei dati inseriti<br>X Annulla |
| MILB31002<br>Causali multiple di versamento<br>22,00 €                                                                                                    |               |            |                          | Annulla                          |
| IT ~<br>ENTRA CON SPID<br>Non hai SPID? Scopri di più                                                                                                    |               |            |                          |                                  |
| Entra con la tua email                                                                                                    |               |            |                          |                                  |

Per chi è in possesso di spid può accedere cliccando sul pulsante "entra con spid" Per chi non può o non vuole accedere con Spid cliccare su Entra con la tua mail. MTIC831002 Causali multiple di versamento 22,00 €

oPA

Annulla

inserisci il tuo indirizzo email

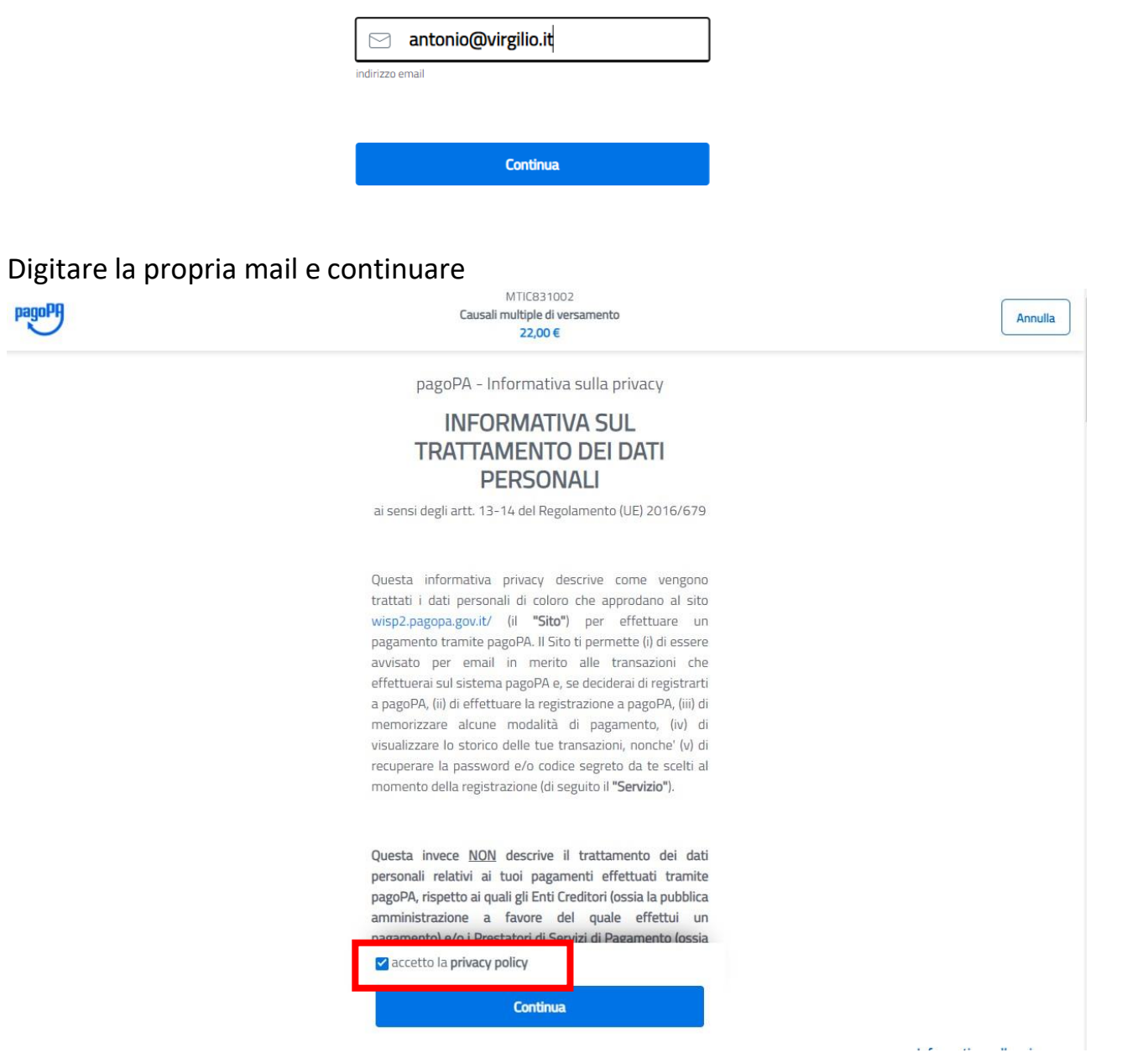

Accettare la policy privacy e cliccare su continua

| pagoPf | MTIC831002<br>Causali multiple di versamento<br>22,00 € |
|--------|---------------------------------------------------------|
|        |                                                         |
|        |                                                         |
|        | Come vuoi pagare?                                       |
|        | Carta di credito/debito                                 |
|        | Conto corrente                                          |
|        | Altri metodi di pagamento                               |

Scegliere con che metodo pagare e effettuare l'operazione

# Visualizzare e pagare i bollettini di più figli nella stessa Istituzione scolastica

| Tasse Alunno                                                          |                                       |            |         |            |                |                               |                                                                                                    |                                                                                                    |               |                    |                        | - i i i i i i i i i i i i i i i i i i i |
|-----------------------------------------------------------------------|---------------------------------------|------------|---------|------------|----------------|-------------------------------|----------------------------------------------------------------------------------------------------|----------------------------------------------------------------------------------------------------|---------------|--------------------|------------------------|-----------------------------------------|
| ISTITUTO COMPRENSIVO STATALE N. 1 "L. Milan" VIA PUGLIA, 4 - POLICORO |                                       |            |         |            |                |                               |                                                                                                    |                                                                                                    |               |                    |                        |                                         |
| Tassa                                                                 | IUV                                   | Imp. Tassa | Rata    | Imp.Rata   | Scadenza       | Pagabile<br>oltre<br>scadenza | Modalità di<br>pagamento<br>consentite                                                                                                    | Stato Pagamento                                                                                                    | Imp.Pagato    | Data<br>Operazione | Avviso di<br>Pagamento | Ricevuta<br>Telematica                  |
| UOTA ALUNNI<br>SSICURAZIONE<br>S. 2021/2022                           | 03163491234528473                     | 12,00      | 1       | 12,00      | 31/03/2022     | S                             | Pagamento immediato<br>(on-line) o tramite<br>stampa dell'avviso di<br>pagamento (pagamento<br>pressa un Prestatore di<br>Servizi di Pagamento in<br>un momento<br>successivo) | II pagamento presso II<br>Portale PSP non e' stato<br>eseguito, a causa di uno<br>dei seguenti motivi:<br>timeout, pagamento<br>rifutato dal PSP,<br>annullamento da parte<br>dell'utente. E' già<br>possibile rifentare di<br>effettuare II pagamento,<br>anche se suggeriamo di<br>attendere la Ricevuta<br>Telematica, con esito<br>scaricabile dal pannello<br>dei pagamenti. Se la<br>Ricevuta non dovesse<br>pervenire<br>automaticamente entro II<br>giorno successivo a<br>quello dell'avvenuto<br>paggiornamento dello<br>stato di pagamento, si puo'<br>provare ad avviare la<br>funzione manuale di<br>aggiornamento dello<br>stato di pagamento,<br>tramite r'apposito<br>pulsante in basso. In<br>caso di ulteriore esito<br>negalivo, occorre<br>contattare la segreteria<br>dell'Istituto. |               |                    |                        |                                         |
|                                                                       |                                       |            |         |            |                |                               |                                                                                                    | Il pagamento presso il<br>Portale PSP non e' stato<br>eseguito, a causa di uno<br>dei seguenti motivi:<br>timeout, pagamento<br>rifiutato dal PSP,<br>annuliamento da parte<br>dell'utente. E' già<br>possibile ritentare di                                                                                                    |               |                    |                        |                                         |
| Mostra tasse p                                                        | per tutti i fiç <mark>i 🗌 🛛 Is</mark> | truzioni   | onsulta | elenco PSP | (per Avviso di | Pagamento)                    | Avvia Pagamento S                                                                                                    | pontaneo Aggiorna st                                                                                                    | ato pagamenti | Richiedi avv       | iso di pagamen         | to Paga subi                            |

Se nella stessa Istituzione scolastica un genitore ha più figli e intende visualizzare le tasse totali può tramite il flag su mostra tutti i figli avere la situazione globale delle tasse. Questa opzione, utilizzata con il metodo di pagamento paga subito, consente di cumulare fino a 5 bollettini di pagamenti in un'unica operazione. Se una singola operazione costa 2€ il genitore spenderà 10 € con il metodo richiedi avviso. Solo 2 € con il metodo paga subito

| Mostra tas          | sse per tutti i figli                            | ditruzioni Con    | isulta elenco P: | SP (per | Avviso di l | Pagamento) | Avvia Pag | jamento Spontane                                                                                                    | o Aggiorna stato pagamenti | Richiedi avviso di pagamento | Paga subito |
|---------------------|--------------------------------------------------|-------------------|------------------|---------|-------------|------------|-----------|----------------------------------------------------------------------------------------------------|----------------------------|------------------------------|-------------|
| CLAUDIA             | ONTRIBUTO<br>DLONTARIO<br>S. 2021/2022           |                   | 10,00            | 1       | 10,00       | 31/03/2022 | S         | Pagamento<br>immediato (on-<br>line) o tranite<br>stampa<br>dell'avviso di<br>pagamento<br>(pagamento<br>presso un<br>Prestatore di<br>Servizi di<br>Pagamento in un<br>momento<br>successivo) |                            |                              |             |
| CLAUDIA             | ( UOTA ALUNNI<br>) SSICURAZIONE<br>) S.2021/2022 |                   | 12,00            | 1       | 12,00       | 31/03/2022 | S         | Pagamento<br>immediato (on-<br>line) o tramite<br>stampa<br>dell'avviso di<br>pagamento<br>(pagamento<br>presso un<br>Prestatore di<br>Servizi di<br>Pagamento in un<br>momento<br>successivo) |                            |                              |             |
| MATTIA<br>FRANCESCO | ONTRIBUTO<br>DLONTARIO<br>/ S. 2021/2022         | 03163491234528473 | 10,00            | 1       | 10,00       | 31/03/2022 | S         | Pagamento<br>immediato (on-<br>line) o tramite<br>stampa<br>dell'avviso di<br>pagamento<br>(pagamento<br>presso un<br>Prestatore di<br>Servizi di<br>Pagamento in un<br>momento<br>successivo) | Annullato da<br>utente     | 22/10/2021                   |             |
| MATTIA<br>FRANCESCO | UOTA ALUNNI<br>SSICURAZIONE<br>S2021/2022        | 03163491234528473 | 12,00            | 1       | 12,00       | 31/03/2022 | S         | stampa<br>dell'avviso di<br>pagamento<br>(pagamento<br>presso un<br>Prestatore di<br>Servizi di<br>Pagamento in un<br>momento<br>successivo)                                                   | Annullato da<br>utente     | 22/10/2021                   |             |

Per Argo Sud Est Sas Antonio Caricati

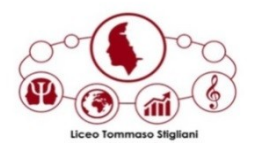

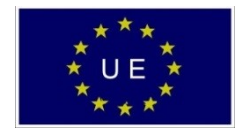

### LICEO "T O M M A S O STIGLIANI" indirizzi: LICEO delle SCIENZE UMANE - LICEO delle SCIENZE UMANE opz. ECONOMICO SOCIALE LICEO LINGUISTICO – LICEO MUSICALE

Via Lanera, 61 - 75100 MATERA - Tel. e Fax: 0835-333741 - C.F.80001060773
 www.liceotommasostigliani.edu.it e-mail: mtpm01000g@istruzione.it mtpm01000g@pec.istruzioneit

### DOMANDA DI ISCRIZIONE - CLASSI INTERMEDIE: 2^- 3^- 4^ 5^

|                                                                                         | Al Dirigente Scolastico<br>del Liceo "Tommaso Stigliani" di MATERA      |
|-----------------------------------------------------------------------------------------|-------------------------------------------------------------------------|
| l sottoscritt                                                                           | Dadre D madre D tutore                                                  |
| dell'alunno/a                                                                           | frequentante la Classe Sez per il corrente<br><sup>no/a)</sup>          |
|                                                                                         | CHIEDE                                                                  |
| l'iscrizione alla Classe Sez<br>2023/2024 al seguente Indirizzo:                        | di codesto Liceo "Tommaso Stigliani" di Matera, per l'anno scolastico   |
| <ul> <li>LICEO ECONOMICO</li> <li>LICEO LINGUISTICO</li> <li>LICEO MUSICALE.</li> </ul> | O SOCIALED<br>OD<br>e dichiara che:                                     |
| - l'alunno/a                                                                            | ne) (codice fiscale)                                                    |
| - è nato a                                                                              | ili                                                                     |
| - è cittadino 🛛 italiano 🔲 altro                                                        | (indicare nazionalità)                                                  |
| - è residente a                                                                         | (prov.)                                                                 |
| - Via/piazza                                                                            | nteltel                                                                 |
| - Cell                                                                                  |                                                                         |
| In riferimento alle normative vigenti e per                                             | lo snellimento delle procedure amministrative. l'iscrizione alla classe |

In riferimento alle normative vigenti e per lo snellimento delle procedure amministrative, l'iscrizione alla classe successiva è disposta d'Ufficio e la presente domanda compilata esclusivamente a conferma della stessa. I bollettini dei versamenti saranno allegati alla presente domanda.

FIRMA

### In caso di genitore unico firmatario (genitore separato, divorziato, genitore all'estero...):

Il/La sottoscritto dichiara di impegnarsi a comunicare all'altro genitore il contenuto della presente domanda, sollevando l'istituzione scolastico da ogni responsabilità derivante dalla omissione della notifica. Si allega copia del documento d'identità

FIRMA